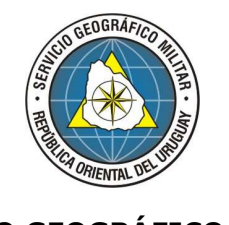

SERVICIO GEOGRÁFICO MILITAR LA CARTOGRAFÍA OFICIAL DEL URUGUAY DIVISION SISTEMAS

## Google Earth

Descarga gratuita del software: http://www.google.es/intl/es/earth/index.html

En el ejemplo, utilizaremos el siguiente servicio WMS:

http://servicios.sgm.gub.uy:8080/servicios/UYCO.cgi?

Abrir el software.

En el menú seleccionar "Añadir" y luego "Superposición de imágenes"

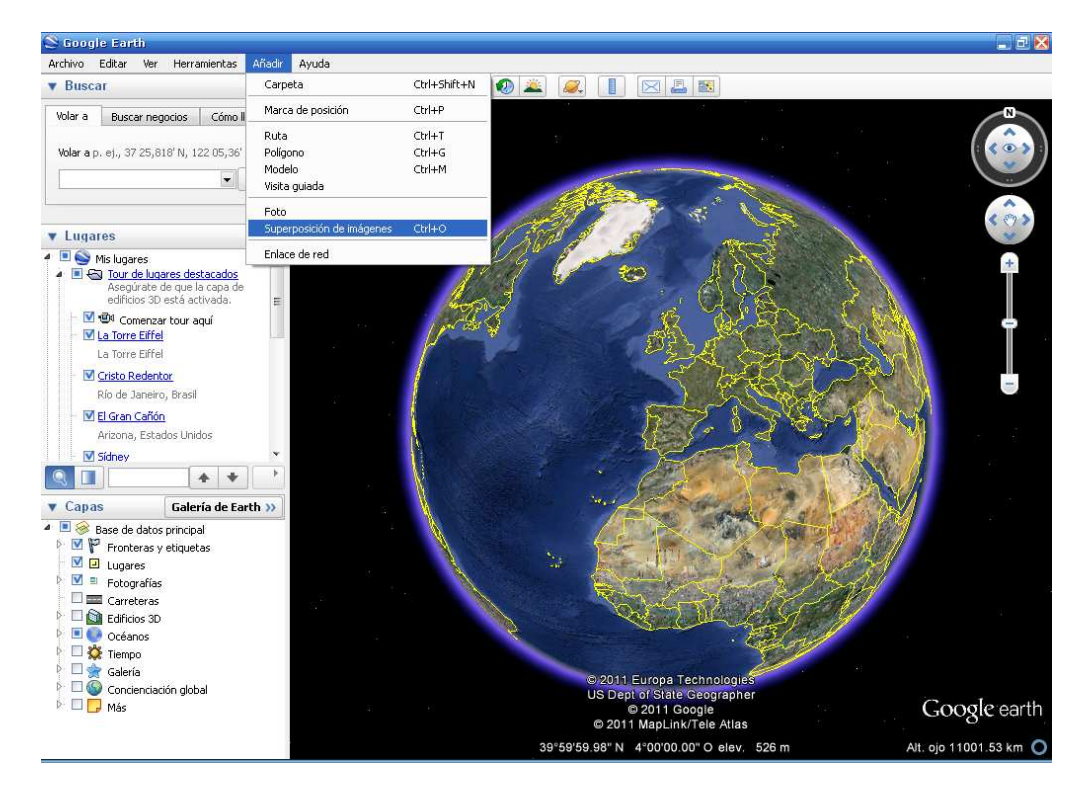

## Le mostrará el siguiente cuadro

| Google Earth - Nuevo Superposición de imágenes | ×        |
|------------------------------------------------|----------|
|                                                |          |
| Nombre: Superposición de imágenes sin título   |          |
| Vice las                                       | Evaminar |
|                                                | Examinan |
| Iransparencia:                                 | 0.000    |
|                                                | Opaca    |
| Description for Albud Actualized Ultimode      |          |
| Doscipción ver Alcuado Accuaizar o bicación    |          |
| Añadir enlace Añadir imageñ                    |          |
|                                                |          |
|                                                |          |
| Seleccionar pestaña                            |          |
| "Actualizar"                                   |          |
| Actualizat                                     |          |
|                                                |          |
|                                                |          |
|                                                |          |
|                                                |          |
|                                                |          |
|                                                |          |
|                                                |          |
|                                                |          |
| Aceptar                                        | Cancelar |

## Seleccionar "Parámetros WMS"

| Google Earth - Nuevo Superposición de imágenes | ×                                     |
|------------------------------------------------|---------------------------------------|
|                                                |                                       |
| Nombre: Superposición de imágenes sin título   |                                       |
|                                                |                                       |
| Vinculo:                                       | Examinar                              |
| Transparencia:                                 |                                       |
| Borrar                                         | Opaca                                 |
|                                                |                                       |
| Descripción Ver Altitud Actualizar Ubicación   |                                       |
| Actualización basada en la hora                |                                       |
| Cuándo: Una vez 🔍 Oh 🕀 Omin 🕀 4 s 🕀            |                                       |
|                                                |                                       |
| Actualización basada en la vista               |                                       |
| Cuándo: Nunca 🔽 O h 🌩 O min 🌩 4 s 🜩            |                                       |
| Ver límites de escala: 0,75                    |                                       |
|                                                |                                       |
|                                                | Parámetros WMS                        |
|                                                | · · · · · · · · · · · · · · · · · · · |
|                                                |                                       |
|                                                |                                       |
|                                                |                                       |
|                                                |                                       |
|                                                |                                       |
|                                                | Aceptar Cancelar                      |
|                                                |                                       |

## Seleccionar "Añadir"

| 🛇 Google Earth: Parámetros de servicio de mapas                                                                                                    | web Z                                                                                                    |
|----------------------------------------------------------------------------------------------------|----------------------------------------------------------------------------------------------------|
| Servidor WMS Selecciona o añade la URL del servidor WMS.                                                                                                    | Añadir Ellitar Ellitar                                                                                                    |
| Mueve las capas que deseas ver del lado izquierdo al derecho. Orde                                                                                                    | ena las capas en la lista "Capas seleccionadas", de modo que las capas transparentes yar an después de las opacas.                                        |
| Capas transparentes                                                                                                    | Añadir -><br><- Eliminar<br>Mover arriba<br>Mover abajo                                                                                                   |
| Google Earth: Parámetros de servicio de mapas<br>Servidor WMS Selecciona o añade la URL del servidor WMS.<br>Mueve las capas que deseas ver del lado izquierdo al derecho. Orde | web                                                                                                    |
| Capas opacas                                                                                                    | • URL de servidor WMS • URL de servidor WMS • URL de servidor WMS • Mover ariba • Mover ariba • Mover abajo • Escribir la dirección del servicio WMS (*). |
|                                                                                                    |                                                                                                    |

(\*) En este caso: <u>http://servicios.sgm.gub.uy:8080/servicios/UYCO.cgi</u>

Se muestran todas las capas disponibles para cargar dentro del servicio. Seleccionar "Añadir"

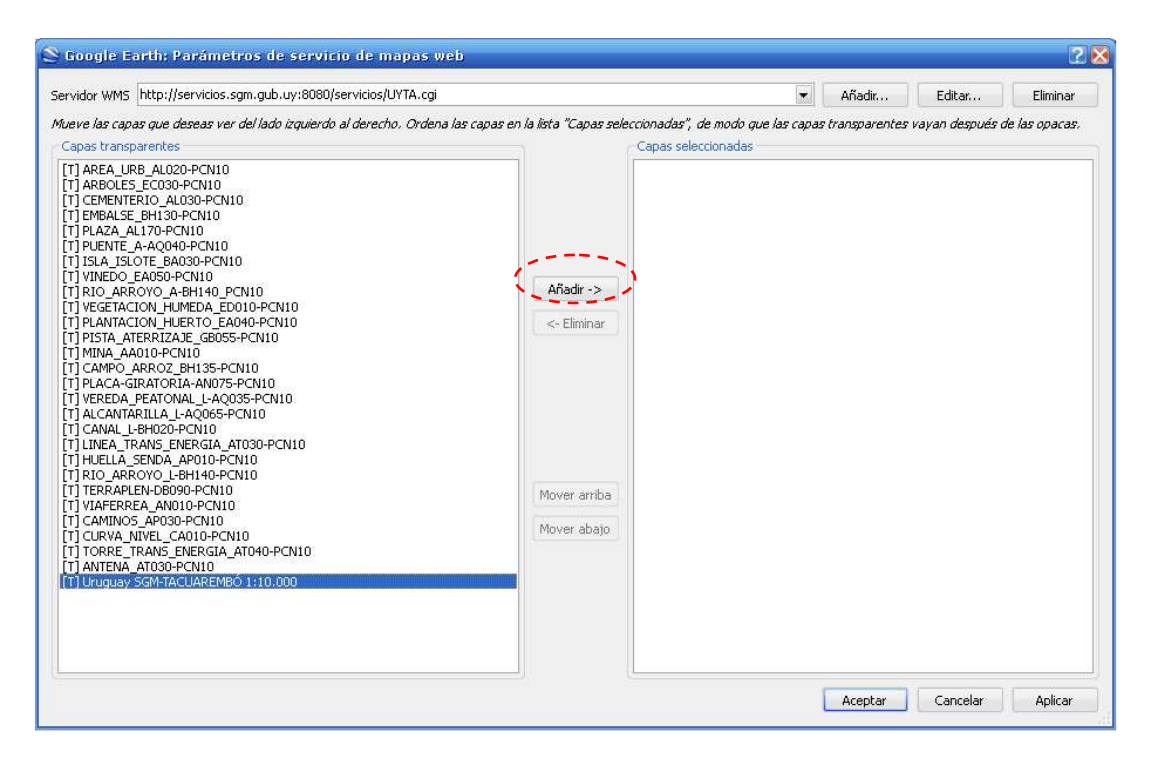

Después de seleccionar las capas, presionar el botón "Aceptar"

| Ive las capas que deseas ver del lado izquierdo al derecho. Ordena las capas en la lista "Capas seleccionadas", de modo que las capas transparentes vayan después de las op         IAREA_URE_ALQ20-PCNI0         IAREA_URE_ALQ20-PCNI0         ICAMIDAD_DEPORTES_AK040-PCNI0         ICAMIDALGO-PCNI0         ICAMIDALSE_RAIGO-PCNI0         IPLAZA_ALTO-PCNI0         IPLAZA_ALTO-PCNI0         IPLAZO-BARDO-PCNI0         IPLAZO-BARDO-PCNI0         IPLAZO-PCNI0         IPLAZO-PCNI0         ISLA_ISLOPECNIO         ISLA_ISLOPECNIO         ISLA_ISLOPECNIO         ISLA_ISLOPECNIO         ISLA_ISLOPECNIO         ISLA_ISLOPECNIO         ISLA_ISLOPECNIO         ISLA_ISLOPECNIO | vidor WMS http://servicios.sgm.gub.uy:8080/servicios/UYCO.cgi                                                                                                    |                |                                                                                |                                                                                          | Añadir          | Editar | Eliminar |
|----------------------------------------------------------------------------------------------------|----------------------------------------------------------------------------------------------------|----------------|--------------------------------------------------------------------------------|------------------------------------------------------------------------------------------|-----------------|--------|----------|
| JACJANIARILLA_I-RU005-PCN10<br>] CARIEL_DEMORTE_DB070-PCN10<br>] LINEA_TRANS_ENERGIA_AT030-PCN10<br>[ LINEA_TRANS_ENERGIA_AT030-PCN10<br>] CECCO_ALAMBRADA_AL070-PCN10                                                                                                    | Nor Work         Base Areas as ver del lado izquierdo al derecho. Ordeno           pas transparentes         Barca URB AL020-PCN10           IAREA_URB AL020-PCN10         ICAMPO_EDPORTES_AK040-PCN10           ICAMPO_EDPORTES_AK040-PCN10         IERMASE_BIA30-PCN10           IPMENTERIO_AL030-PCN10         IERMASE_BIA30-PCN10           IPMENTE_AA0040-PCN10         IERMASE_BIA30-PCN10           IPMENTE_AA0040-PCN10         IERPESA_AE1020-PCN10           IPACAT_AL170-PCN10         IVEGETACION_HIMTA_EE000-PCN10           IVEGETACION_HUMEDA_E0010-PCN10         IVEGETACION_HUMEDA_E0040-PCN10           IPANTACION_CORRAL_AN075-PCN10         IAAQUE_AK120-PCN10           ISLA_ISLOTE_BA030-PCN10         IAAQUE_AK120-PCN10           ISLA_ISLOTE_BA030-PCN10         ISLA_ISLOTE_BA030-PCN10           ISLA_ISLOTE_BA030-PCN10         ISLA_ISLOTE_BA030-PCN10           ISLA_ISLOTE_BA030-PCN10         ISLA_ISLOTE_BA030-PCN10           ISLA_ISLOTE_BA030-PCN10         ISLA_ISLOTE_BA030-PCN10           ISLA_ISLOTE_BA030-PCN10         ISLA_ISLOTE_BA030-PCN10           ISLA_ISLOTE_BA030-PCN10         ISLA_ISLOTE_BA030-PCN10           ISLA_ISLOTE_BA030-PCN10         ISLA_ISLOTE_PCN10           ISLA_ISLOTE_BA030-PCN10         ISLA_ISLOTE_PCN10           ISLA_ISLOTE_CARRERAS_AK130-PCN10         ISLAND-PCN10           ISLA_ISLOTE_D | a las capas en | la lixta "Capas sel<br>Añadir -><br><- Eliminar<br>Mover arriba<br>Mover abajo | Eccionadas", de modo que las capas<br>Capas seleccionadas<br>[T] Uruguay SGM-COLONIA DEL | s transparentes | Edicar | Lemmia   |

Después de realizar los cambios presionar el botón "Aceptar"

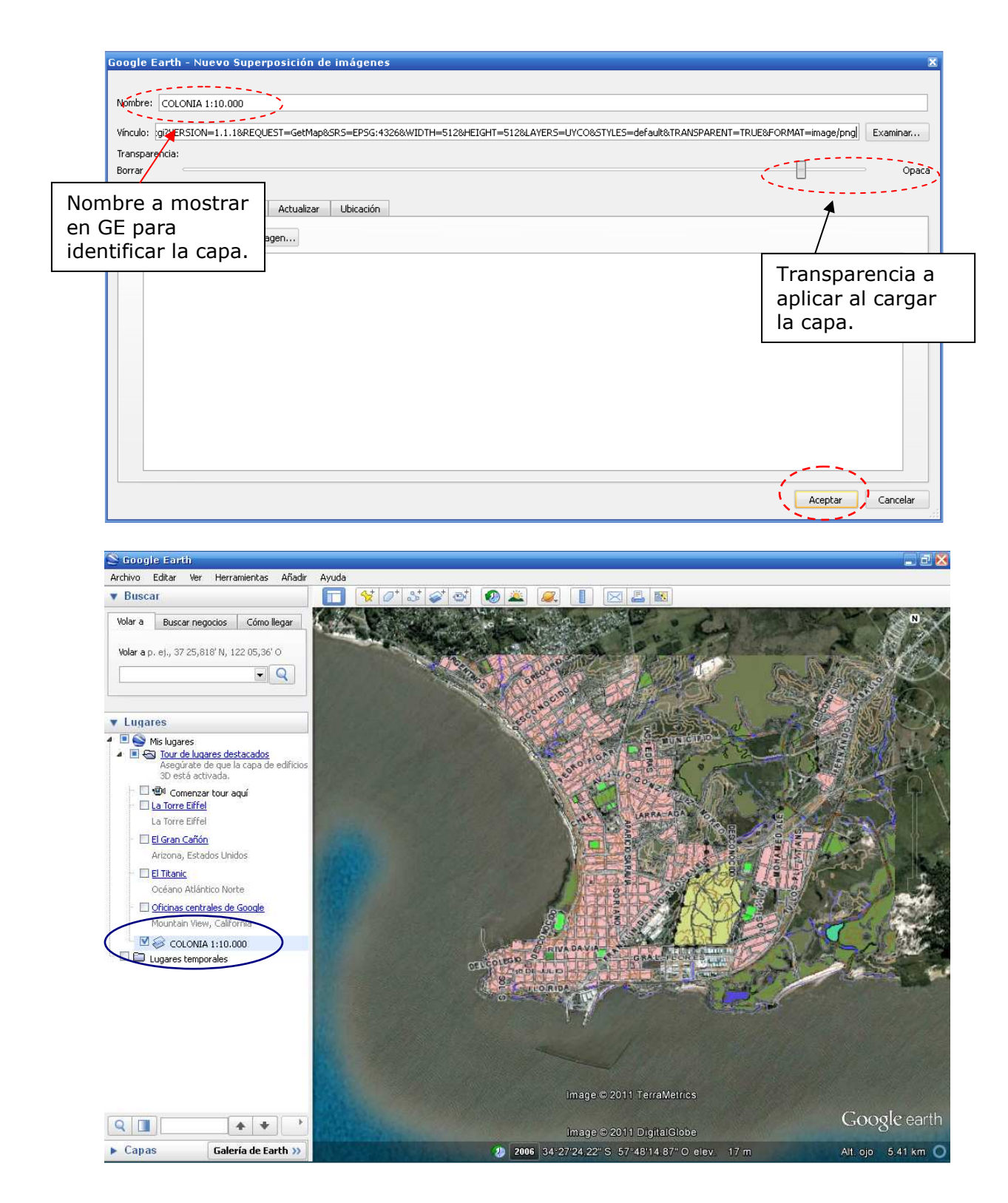